## Comment faire pour installer le pilote de Windows 7 ?

1. Lorsque l'écran est connecté à un PC, l'écran [Paramètres d'affichage] apparaît automatiquement. Cliquez sur **Paramètres avancés**.

| 💽 🕞 - 📃 «      | All Control Panel Items > Display > Screen Resolution - 47 Search Control Panel P |
|----------------|-----------------------------------------------------------------------------------|
| File Edit View | Tools Help                                                                        |
|                | Change the appearance of your displays                                            |
|                | Another display<br>not detected [Jdentify]                                        |
|                | Display: 1. SX-17P DVI                                                            |
|                | Resolution: 1280 × 1024 (recommended) -                                           |
|                | Orientation: Landscape 💌                                                          |
|                | Advanced settings                                                                 |
|                | Make text and other items larger or smaller                                       |
|                | What display settings should I choose?                                            |
|                | OK Cancel Apply                                                                   |
|                |                                                                                   |

**NOTE :** Si l'écran [Paramètres d'affichage] n'apparaît pas automatiquement, cliquez sur **Démarrer > Panneau de configuration > Affichage > Modifier les paramètres d'affichage**.

2. Cliquez sur l'onglet Moniteur, puis cliquez sur Propriétés.

| Generic PnP Monitor and ATI Radeon HD 4300 Series Properties                                                                                                    |  |  |  |  |
|----------------------------------------------------------------------------------------------------|--|--|--|--|
| Adapter Monitor Troubleshoot Color Management Monitor Type                                                                                                    |  |  |  |  |
| Generic PhP Monitor                                                                                                    |  |  |  |  |
| Monitor Settings                                                                                                    |  |  |  |  |
| Screen refresh rate:                                                                                                    |  |  |  |  |
| 60 Hertz 🗸                                                                                                    |  |  |  |  |
| Hide modes that this monitor cannot display                                                                                                    |  |  |  |  |
| Clearing this check box allows you to select display modes that this<br>monitor cannot display correctly. This may lead to an unusable<br>display and/or damaged hardware. |  |  |  |  |
| <u>C</u> olors:<br>True Color (32 bit) ▼                                                                                                    |  |  |  |  |
| OK Cancel Apply                                                                                                    |  |  |  |  |

3. Cliquez sur l'onglet Pilote, puis cliquez sur Mettre à jour le pilote.

| Generic PnP Monitor Properties |                                                                                                 |  |  |  |  |
|--------------------------------|-------------------------------------------------------------------------------------------------|--|--|--|--|
| General Driver Details         |                                                                                                 |  |  |  |  |
| Generic PnP Monitor            |                                                                                                 |  |  |  |  |
| Driver Provider:               | Microsoft                                                                                       |  |  |  |  |
| Driver Date:                   | 6/21/2006                                                                                       |  |  |  |  |
| Driver Version:                | 6.1.7600.16385                                                                                  |  |  |  |  |
| Digital Signer:                | Microsoft Windows                                                                               |  |  |  |  |
| Driver Details                 | To view details about the driver files.                                                         |  |  |  |  |
| Update Driver                  | To update the driver software for this device.                                                  |  |  |  |  |
| Roll Back Driver               | If the device fails after updating the driver, roll<br>back to the previously installed driver. |  |  |  |  |
| Disable                        | Disables the selected device.                                                                   |  |  |  |  |
| Uninstall                      | To uninstall the driver (Advanced).                                                             |  |  |  |  |
|                                | OK Cancel                                                                                       |  |  |  |  |

4. Cliquez sur Rechercher un pilote sur mon ordinateur.

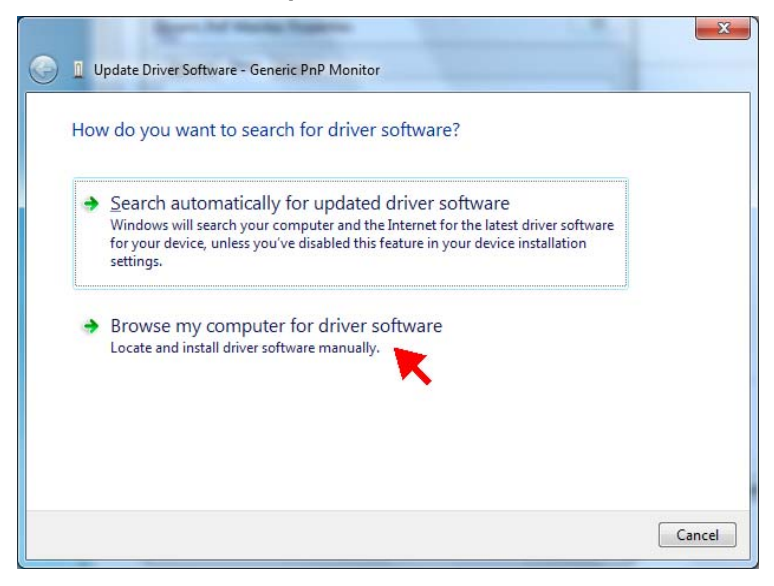

5. Sélectionnez Choisir parmi une liste de pilotes de périphériques sur mon ordinateur, puis cliquez sur Suivant.

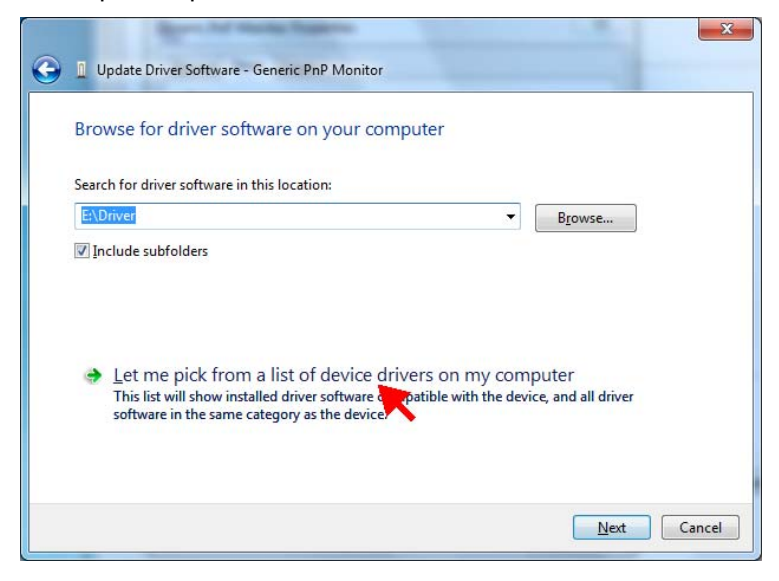

6. Cliquez sur Avoir le disque.

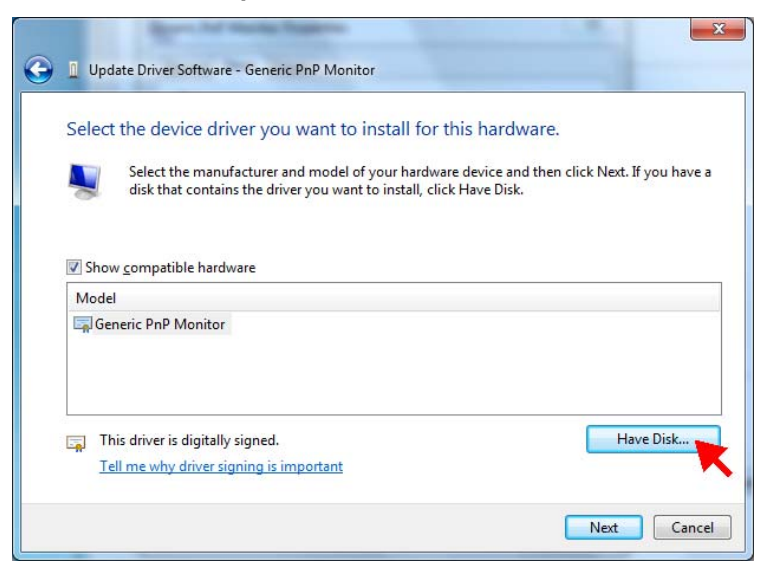

## 7. Cliquez sur Parcourir.

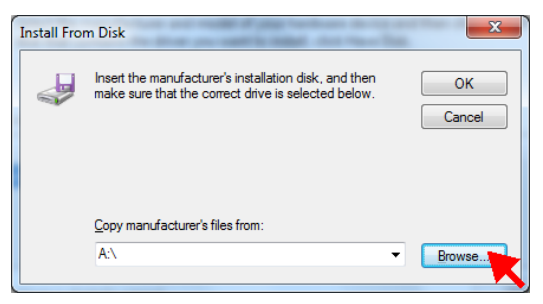

8. Allez au dossier **Pilote** sur le CD-ROM et sélectionnez le fichier du pilote de votre modèle de moniteur. Cliquez sur **Ouvrir**.

| 🖳 Locate File |                                              | -                                  |                                                           | X                                |
|---------------|----------------------------------------------|------------------------------------|-----------------------------------------------------------|----------------------------------|
| Look in:      | \mu Driver                                   | •                                  | G 🤌 🖻 🛄                                                   |                                  |
| Recent Places | Name<br>SX-17P.inf<br>SX-19P.inf             | *                                  | Date modified<br>1/29/2010 11:49 AM<br>1/29/2010 12:04 PM | Type<br>Setup Infc<br>Setup Infc |
| Desktop       |                                              |                                    |                                                           |                                  |
| Libraries     |                                              |                                    |                                                           |                                  |
| Computer      |                                              |                                    |                                                           |                                  |
| Network       | •                                            |                                    |                                                           | +                                |
|               | File <u>n</u> ame:<br>Files of <u>type</u> : | •.inf<br>Setup Information (*.inf) | -<br>-                                                    | Open<br>Cance                    |

9. Cliquez sur OK.

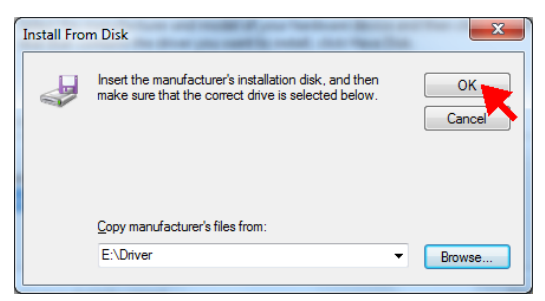

## 10. Cliquez sur Suivant.

| 🔵 👖 Upd                  | ate Driver Software - Generic PnP Monitor                                                                                                    |                                                                                  |
|--------------------------|----------------------------------------------------------------------------------------------------|----------------------------------------------------------------------------------|
| Select                   | the device driver you want to install for<br>Select the manufacturer and model of your hardw<br>disk that contains the driver you want to install, cli | this hardware.<br>are device and then click Next. If you have a<br>ck Have Disk. |
| Shov                     | v <u>c</u> ompatible hardware                                                                                                    |                                                                                  |
| SX-                      | 17P (Digital)                                                                                                    |                                                                                  |
| <u>▲</u> Th<br><u>⊺e</u> | is driver is not digitally signed!<br>Il me why driver signing is important                                                                            | Have Disk                                                                        |
|                          |                                                                                                    | Next Cancel                                                                      |

11. Un message de sécurité apparaît. Cliquez sur **Installer ce pilote quand même**.

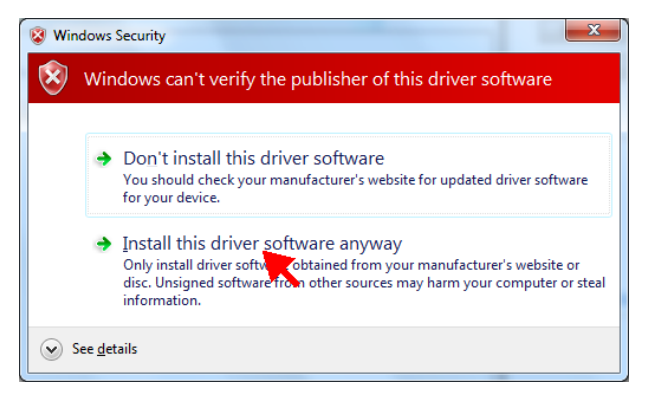

12. Cliquer sur Fermer pour terminer l'installation du pilote.

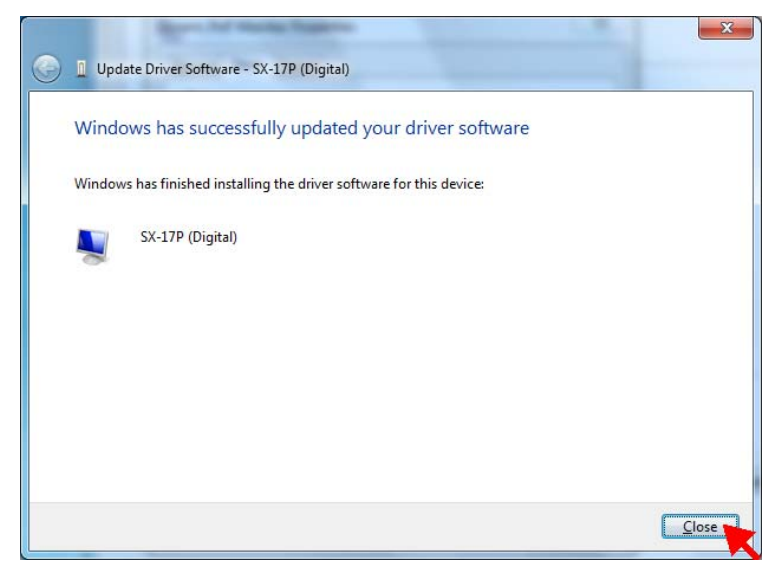

13. Le modèle du nouveau moniteur s'affiche alors. Cliquez sur **Fermer** pour fermer l'écran [Propriétés].

| SX-17P (Digital) Properties | 5 ×                                                                                             |
|-----------------------------|-------------------------------------------------------------------------------------------------|
| General Driver Details      |                                                                                                 |
| SX-17P (Digital)            |                                                                                                 |
| Driver Provider:            | AG Neovo Inc.                                                                                   |
| Driver Date:                | 1/29/2010                                                                                       |
| Driver Version:             | 1.0.0.0                                                                                         |
| Digital Signer:             | Not digitally signed                                                                            |
| Driver Details              | To view details about the driver files.                                                         |
| Update Driver               | To update the driver software for this device.                                                  |
| Roll Back Driver            | If the device fails after updating the driver, roll<br>back to the previously installed driver. |
| <u>D</u> isable             | Disables the selected device.                                                                   |
| <u>U</u> ninstall           | To uninstall the driver (Advanced).                                                             |
|                             | Close Cancel                                                                                    |

14. Cliquez sur **OK** pour fermer l'écran [Paramètres avancés].

| SX-17P (Digital) and ATI Radeon HD 4300 Series Properties                                                                                                    |  |  |  |  |
|----------------------------------------------------------------------------------------------------|--|--|--|--|
| Adapter Monitor Troubleshoot Color Management                                                                                                    |  |  |  |  |
| Monitor Type                                                                                                    |  |  |  |  |
| SX-17P (Digital)                                                                                                    |  |  |  |  |
| Properties                                                                                                    |  |  |  |  |
| Monitor Settings                                                                                                    |  |  |  |  |
| Screen refresh rate:                                                                                                    |  |  |  |  |
| 60 Hertz 🔹                                                                                                    |  |  |  |  |
| ✓ Hide modes that this monitor cannot display                                                                                                    |  |  |  |  |
| Clearing this check box allows you to select display modes that this<br>monitor cannot display correctly. This may lead to an unusable<br>display and/or damaged hardware. |  |  |  |  |
| Colors:                                                                                                    |  |  |  |  |
|                                                                                                    |  |  |  |  |
|                                                                                                    |  |  |  |  |

15. Cliquez sur **OK** pour fermer l'écran [Paramètres d'affichage].

| ĺ            |              |            |                         |                      |                                                    |              |             |                             |   | x |
|--------------|--------------|------------|-------------------------|----------------------|----------------------------------------------------|--------------|-------------|-----------------------------|---|---|
| $\bigcirc$   | 9-           | <b>5</b> « | All Control             | Panel It             | ems 🕨 Display 🕨 Screer                             | n Resolution | <b>▼</b> 49 | Search Control Panel        |   | ٩ |
| <u>F</u> ile | <u>E</u> dit | View       | Tools H                 | <u>H</u> elp         |                                                    |              |             |                             |   |   |
|              |              |            | Change                  | the ap               | opearance of your di                               | isplay       |             |                             | _ |   |
|              |              |            |                         |                      |                                                    | D.           |             | Dete <u>c</u> t<br>Identify |   |   |
|              |              |            | Di <u>s</u> play:       |                      | 1. SX-17P (Digital) 🔻                              |              |             |                             |   |   |
|              |              |            | <u>R</u> esolution      | 1:                   | 1280 × 1024 (recommen                              | nded) 🔻      |             |                             |   |   |
|              |              |            | <u>O</u> rientatio      | n:                   | Landscape 🔻                                        |              |             |                             |   |   |
|              |              |            |                         |                      |                                                    |              |             | Advanced settings           | ; |   |
|              |              |            | Make text<br>What displ | and oth<br>lay setti | er items larger or smaller<br>ngs should I choose? |              |             |                             |   |   |
|              |              |            |                         |                      |                                                    |              | OK          | Cancel Apply                |   |   |